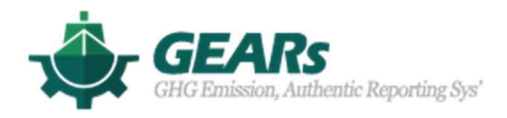

# CII 사용자 매뉴얼

2021 년 3 월

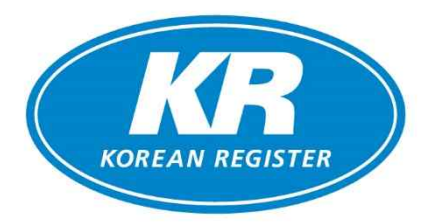

한 국 선 급

### 목차

| 1. 로그인              | 2 |
|---------------------|---|
|                     | - |
| 2. CII              | 3 |
| 2.1 SHIP            | 3 |
| 2.2 FLEET           | 6 |
| 2.3 VIEW CII FACTOR | 9 |

#### 1. 로그인

1) KR GEARs 페이지에 접속하여, 로그인합니다.

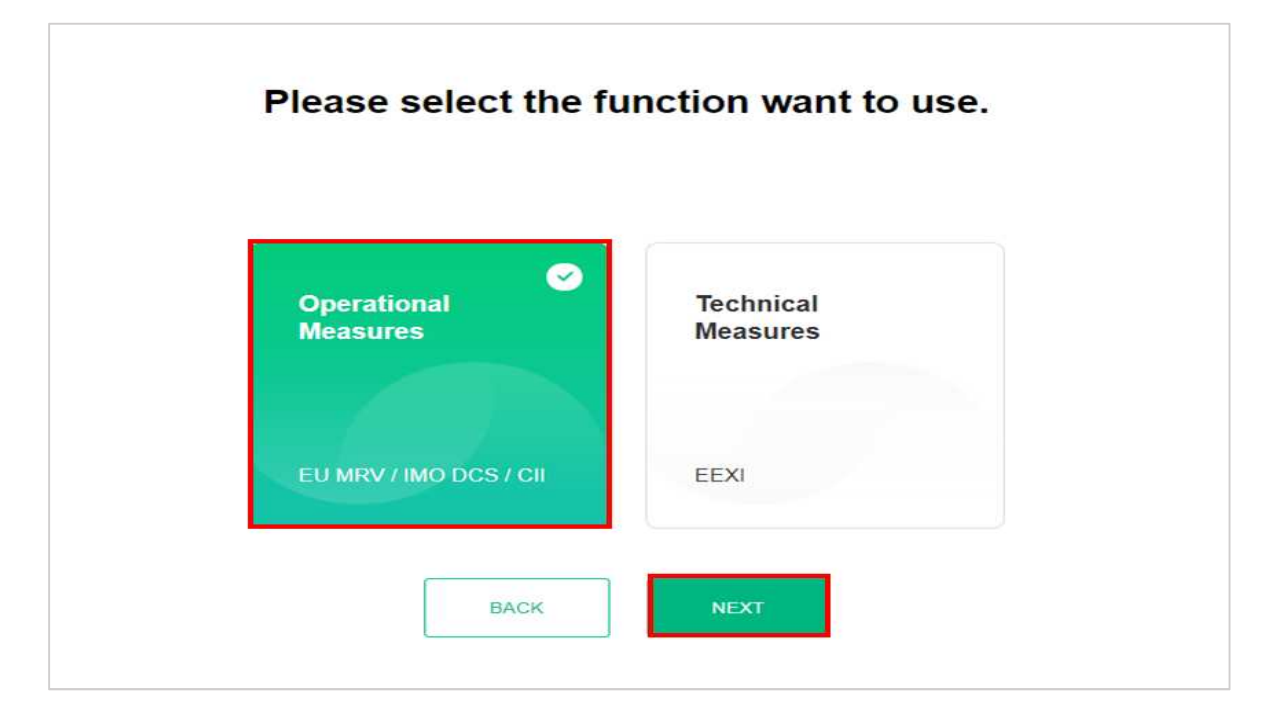

 페이지 선택 창에서 <u>Operational measures</u> 를 선택하고, <u>NEXT</u> 버튼을 클릭하여 메인화면으로 이동합니다.

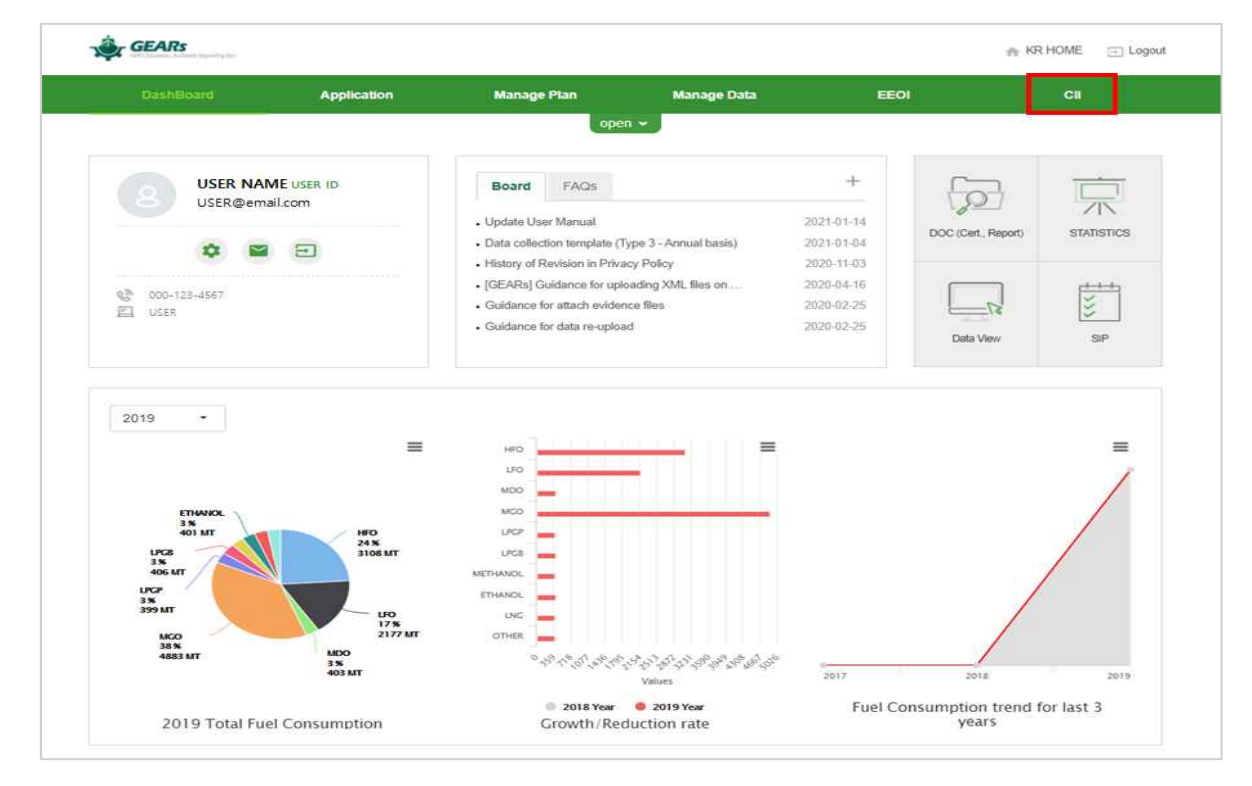

3) 페이지 상단 메뉴 탭에서 <u>CII</u>를 클릭합니다.

#### 2. CII(Carbon Intensity Indicators)

**한국선급의 GEARs 를 통해 검증완료 된 연간 IMO DCS 데이터**를 기준으로 CII 값을 산출하며, 선박/선종별 CII 값을 확인할 수 있습니다.

#### **2.1 SHIP**

선박별 CII 값을 확인할 수 있습니다.

| Ship | Fleet                   |                      |                        | Ship N       | ame :        | -                      | View CII Fac       |
|------|-------------------------|----------------------|------------------------|--------------|--------------|------------------------|--------------------|
| Name | I IMO No. I Sh          | ip Type BULK CARRIER | DWT 34,400             |              | Standard     | year for calculating ( | CII performance is |
| Vear | Period                  | Annual Avg.          | Annual                 | Annual Total | CII (C       | arbon Intensity Indic  | cators)            |
| rear | - Citru                 | Speed                | Total tCO <sub>2</sub> | Distance     | Required CII | Attained CII           | CII Rating         |
| 2020 | 2020.01.01 ~ 2020.12.31 | 10.47                | 14,401                 | 50,760       | 7.16         | 8.25                   | D                  |
| 2019 | 2019.01.01 ~ 2019.12.31 | 10.50                | 14,188                 | 44,179       | 7.20         | 9.34                   | E                  |
| 100  |                         |                      |                        | (1999)       |              |                        |                    |
| 120  | <                       |                      |                        | 120          |              |                        |                    |
| 120  | <u> </u>                |                      |                        | 80           | •            |                        |                    |

#### 2.1.1 CII Table

| CII (Ca              | CII (Carbon Intensity Indicators)   |                                              |                                              |                          |                                      |                                                                    |                                            |  |  |
|----------------------|-------------------------------------|----------------------------------------------|----------------------------------------------|--------------------------|--------------------------------------|--------------------------------------------------------------------|--------------------------------------------|--|--|
|                      |                                     |                                              |                                              | 1                        |                                      | (                                                                  | 2)                                         |  |  |
| Ship                 | Fleet                               |                                              |                                              | Ship N                   | lame : TEST 1                        | -                                                                  | View CII Factor                            |  |  |
|                      |                                     |                                              |                                              | 8                        |                                      |                                                                    |                                            |  |  |
| nip Name TES         | 5T 1 , I IMO No.1234567 I S         | hip Type GENERAL CAR                         | GO SHIP   DWT 57,539                         |                          | 3 Standard                           | year for calculating CI                                            | l performance is 20                        |  |  |
| nip Name TE          | ST 1 . I IMO No.1234567   S         | hip Type GENERAL CAR<br>Annual Avg.          | GO SHIP   DWT 57,539<br>Annual               | Annual Total             | 3 Standard<br>Cli (C                 | year for calculating Cl<br>Carbon Intensity Indica                 | l performance is 20<br>tors)               |  |  |
| nip Name TE:<br>Year | 97 1 I IMO No.1234567 I S<br>Period | hip Type GENERAL CAR<br>Annual Avg.<br>Speed | GO SHIP   DWT 57,539<br>Annual<br>Total tCO2 | Annual Total<br>Distance | 3 Standard<br>Cll (C<br>Required Cll | year for calculating Cl<br>Carbon Intensity Indica<br>Attained Cll | l performance is 20<br>tors)<br>Cll Rating |  |  |

- 1) 조회하고자 하는 선박을 ① Ship Name을 통해 선택하여 확인할 수 있습니다.
- 2) ② View Cll Factor 를 클릭하면 Cll rating 을 계산하기 위한 기준이 되는 Reference lines, Reduction factors, Rating boundaries 를 확인할 수 있습니다.
- 3) 검증 완료된 연간 IMO DCS 데이터를 기준으로 <u>③ Required CII, Attained CII 와 CII</u> Rating 을 자동 계산해서 보여줍니다.

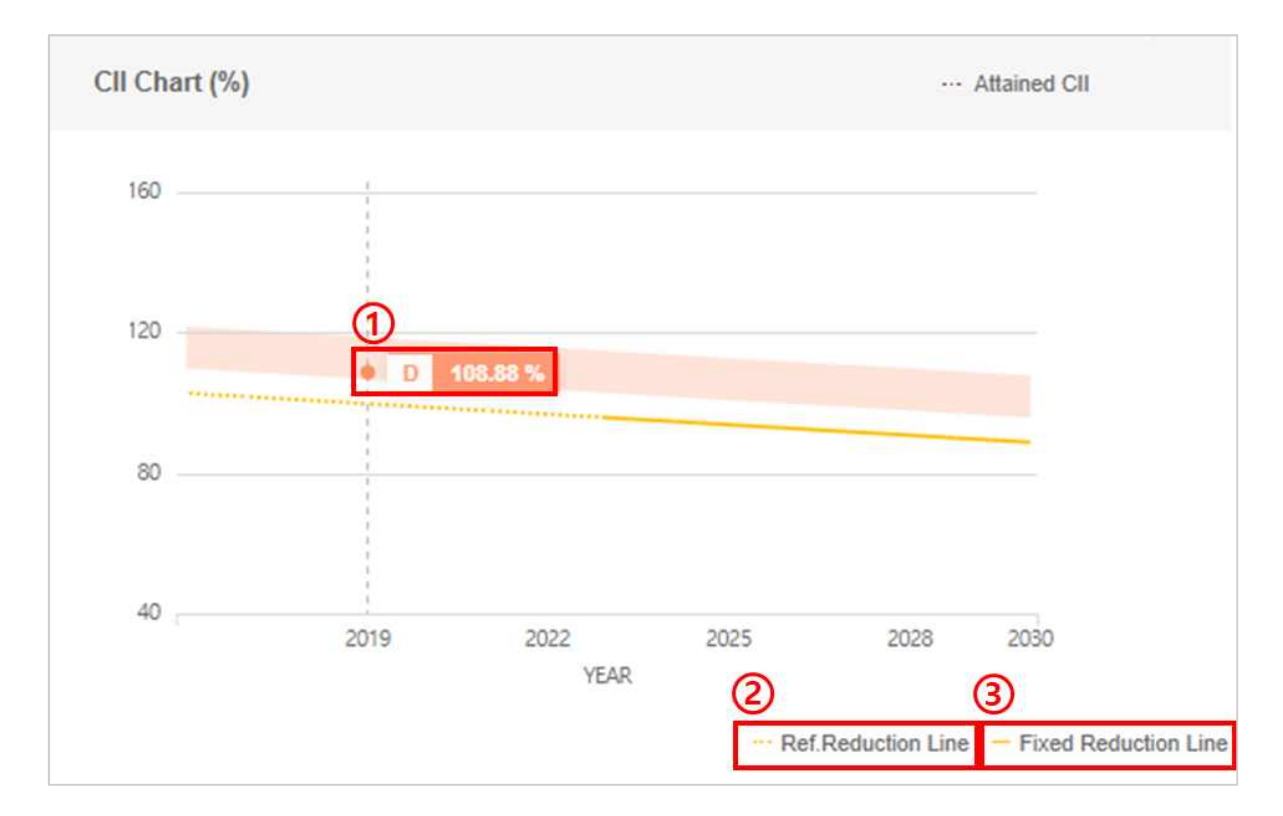

#### 2.1.2 CII Chart (%)

1) 해당선박의 ① 연도별 등급 및 Required CII 대비 Attained CII 값(%)을 같이 확인할 수 있습니다.

2) 규제 시행 전(2023 년 이전)의 참조용 Reduction Factor 를 적용한 ② Ref. Reduction
 Line 은 점선으로, 규제 시행 연도인 2023 년 부터는 확정된 Reduction Factor 를
 적용한 ③ Fixed Reduction Line 을 실선으로 표시합니다.

#### 2.1.3 CII Rating Reduction Simulation

해당선박의 현재 등급을 개선하기 위해서 감축해야 할 Total tCO<sub>2</sub> 값이 어느 정도인지를 시뮬레이션 할 수 있습니다.

| II Rating Reduction Simulation | 5 1 Simulate Vear                                                                                                    |  |
|--------------------------------|----------------------------------------------------------------------------------------------------|--|
| 160                            | For reducing CII Rating from "D" to "C" ×<br>Total tCO <sub>2</sub> should be reduced from<br>"25,642t" to "23,550t" at "12.02kts"<br>2010 01 01 01 01 01 01 |  |
| 120                            | Cll Rating                                                                                                    |  |
| 80                             | RESET SIMULATE                                                                                                    |  |
| 402019                         | 2022 2025 2028 2030<br>YEAR                                                                                                    |  |
| A B C D E                      | YEAR                                                                                                    |  |

- 1) ① Simulate 아이콘을 클릭합니다.
- 2) 시뮬레이션 하고자 하는 ② 연도와 기간, ③ 원하는 등급을 선택합니다.
- 3) ④ Simulate 버튼을 클릭하면 ⑤ 선박의 평균 속도에서 감축해야 하는 총 Total tCO<sub>2</sub>
   값을 확인할 수 있습니다.

#### 2.2 FLEET

선종별 CII 값을 확인할 수 있습니다.

| Ship               | Fleet          |                        |                |              | Shi                                                          | p Type :    | Bulk carrier |               | •            | View CII  | Fac     |
|--------------------|----------------|------------------------|----------------|--------------|--------------------------------------------------------------|-------------|--------------|---------------|--------------|-----------|---------|
| number of S        | Ship (2020Y) 2 |                        |                |              |                                                              |             | Standard ye  | ar for calcul | lating CII p | erforman  | ce is : |
| Voar               | Annual Avg.    | Annual                 | Annual         | Fleet Avg.   | Cll (Carbon Intensity                                        | Indicators) |              | CII (Carbo    | n Intensity  | Indicator | s)      |
| real               | Speed          | Total tCO <sub>2</sub> | Total Distance | Required Cll | Attained CII                                                 | CII Rat     | ing A        | в             | с            | D         | E       |
| 2020               | 10.73          | 30,574                 | 111,383        | 7.16         | 8.00                                                         | D           | 0            | 0             | 0            | 2         | (       |
| 2019               | 10.63          | 75,890                 | 242,048        | 7.47         | 8.17                                                         | D           | ) 1          | 1             | 2            | 0         | 1       |
| Cll Chart (        | %)             |                        |                | CI           | II Rating Reduction                                          | Simulation  |              |               |              | T Simu    | ilate   |
| CII Chart (<br>160 | %)             |                        |                | c            | II Rating Reduction                                          | Simulation  |              |               |              | Y Simu    | ılate   |
| CII Chart (<br>160 | %)             |                        |                | ci           | II Rating Reduction 160 120                                  | Simulation  |              |               |              | Y Sim     | ilate   |
| CII Chart (<br>160 | %)             |                        |                | CI           | II Rating Reduction           160           120           80 | Simulation  |              |               |              | Y Simu    | llate   |

#### 2.2.1 CII Table

| Ship            | Fleet         |                             |                           |              | Shi                   | ip Type : Bulk c | arrier     |            | •           | View CII   | Facto  |
|-----------------|---------------|-----------------------------|---------------------------|--------------|-----------------------|------------------|------------|------------|-------------|------------|--------|
| al number of \$ | Ship 55       | Annual Fleet Total Distance | / Annual Fleet Total Hour | s Underway 🔀 |                       | Star             | ndard year | for calcul | ating CII p | erformano  | e is 2 |
| Verr            | Annual Avg. 🧯 | Annual                      | Annual                    | Fleet Avg.   | CII (Carbon Intensity | Indicators)      | C          | II (Carbor | Intensity   | Indicators | ;)     |
| 1 2222          | Speed         | Total tCO <sub>2</sub>      | Total Distance            | Required Cll | Attained CII          | CII Rating       | A          | В          | С           | D          | E      |
| T Gran          | av ===        |                             |                           |              |                       |                  |            |            |             |            |        |

- 1) 조회하고자 하는 선종을 선택하여 확인할 수 있습니다.
- 2) 선택한 선종에 해당하는 선박의 Annual Total tCO<sub>2</sub> / Annual Total Distance 합산 값과 평균 Annual Avg. Speed 값이 표시됩니다.
- 3) 선택한 선종에 해당하는 선박의 Required CII / Attained CII 평균값이 표시되고, 평균값을 기반으로 CII Rating 이 계산되어 표시됩니다.
- 4) CII 등급별 선박 척 수가 표시됩니다.

#### 2.2.2 CII Chart

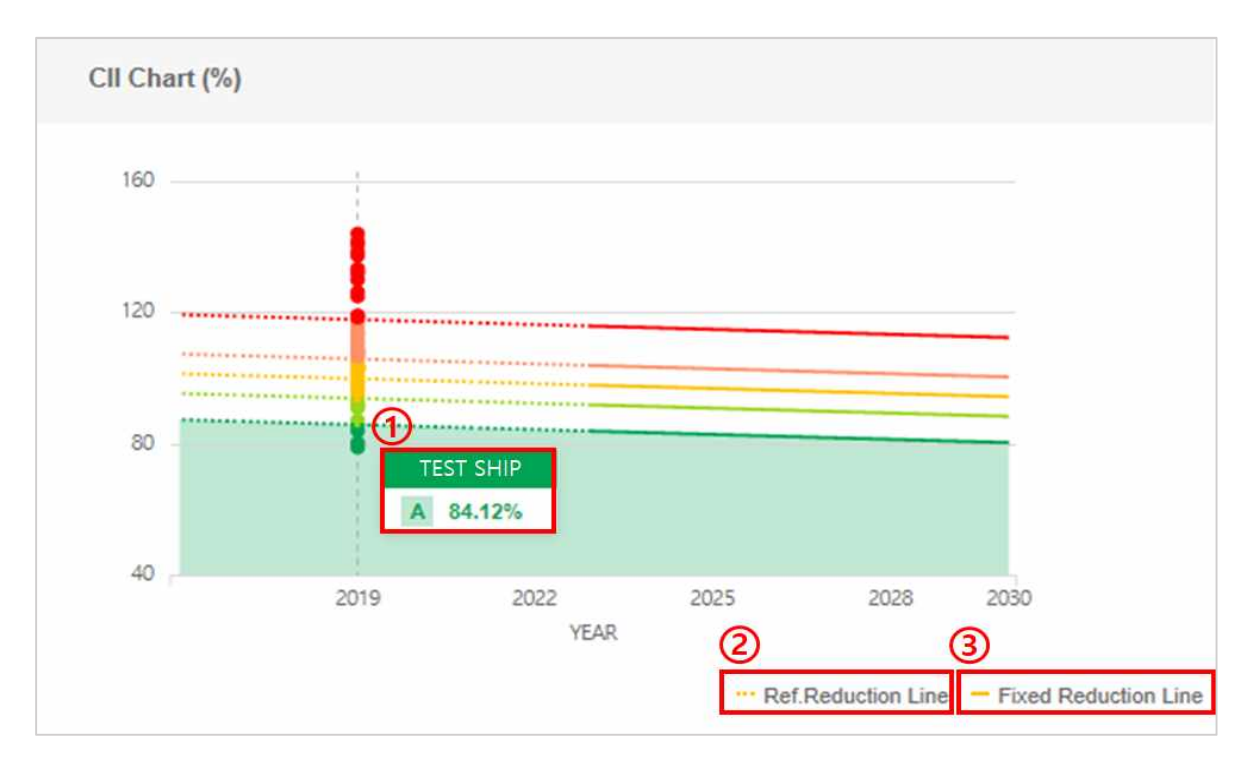

- 1) 선택한 선종에 해당하는 선박의 ① 연도별 등급 및 Required CII 대비 Attained CII 값(%)을 같이 확인할 수 있습니다.
- 2) 규제 시행 전(2023 년 이전)의 참조용 Reduction Factor 를 적용한 ② Ref.Reduction
   Line 은 점선으로, 규제 시행 연도인 2023 년 부터는 확정된 Reduction Factor 를 적용한 ③ Fixed Reduction Line 을 실선으로 표시합니다.

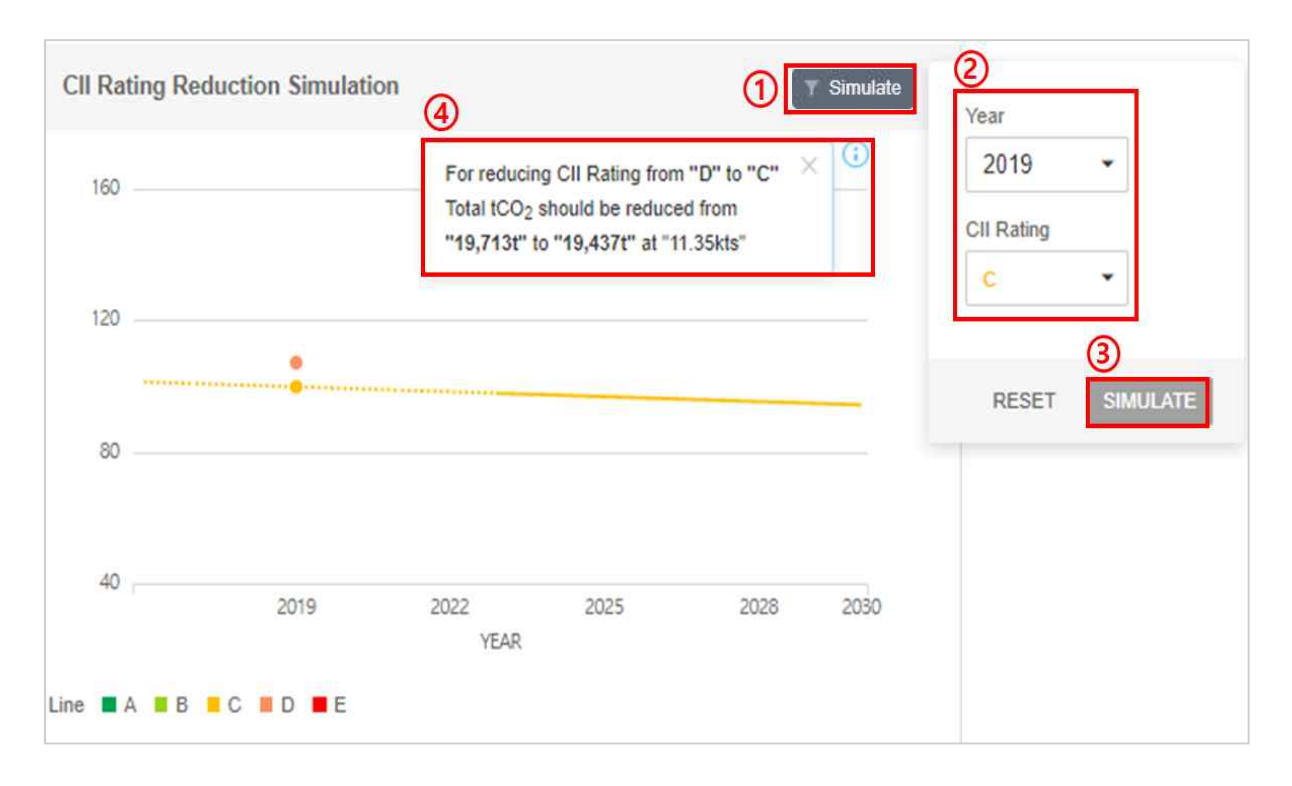

#### 2.2.3 CII Rating Reduction Simulation

- 1) 선택한 선종의 선박의 평균 등급을 개선하기 위해서 감축해야 할 Total tCO<sub>2</sub> 값이 어느 정도인지를 시뮬레이션 할 수 있습니다.
- 2) ① Simulate 아이콘을 클릭합니다.
- 3) 시뮬레이션 하고자 하는 ② 연도와 원하는 등급을 선택합니다.
- 4) ③ SIMULATE 버튼을 클릭하면 ④ 선택한 선종의 선박의 평균 속도에서 감축해야 하는
   총 Total tCO₂ 값을 확인할 수 있습니다.

#### 2.3 Cll View Factor

View Cll Factor 를 클릭하면 Cll rating 을 계산하기 위한 기준이 되는 값을 확인할 수 있습니다.

#### | Cll (Carbon Intensity Indicators)

| Ship               | Fleet                   |                        |                          | Ship N                  | Name :         | ¥                      | View CII Factor        |
|--------------------|-------------------------|------------------------|--------------------------|-------------------------|----------------|------------------------|------------------------|
| Ship Name          | I IMO No. I Shi         | ip Type BULK CARRIER I | DWT                      |                         | Standard       | year for calculating C | II performance is 2019 |
| Voor               | Doried                  | Annual Avg.            | Annual                   | Annual Total            | CII (C         | Carbon Intensity Indic | ators)                 |
| Tedi               | Pellou                  | Speed                  | Total tCO <sub>2</sub>   | Distance                | Required Cll   | Attained CII           | CII Rating             |
| 2020               | 2020.01.01 ~ 2020.12.31 | 10.47                  | 14,401                   | 50,760                  | 7.16           | 8.25                   | D                      |
| 2019               | 2019.01.01 ~ 2019.12.31 | 10.50                  | 14,188                   | 44,179                  | 7.20           | 9.34                   | E                      |
| <b>CII Chart (</b> | %)                      |                        | ··· Attained CII         | CII Rating Reduction Si | mulation       |                        | T Simulate             |
| 120                | <u> </u>                |                        |                          | 120                     | ٠              |                        |                        |
| 80                 |                         |                        |                          | 80                      |                |                        |                        |
| 40                 | 2019 2022<br>YE         | 2025 20<br>AR          | 128 2030                 | 40201                   | 9 2022<br>YEAR | 2025                   | 2028 2030              |
|                    |                         | ···· Ref.Reductio      | n Line - Fixed Reduction | Line 🔳 A 📕 B 📕 C 📕 D    | E              |                        |                        |

### 2.3.1 Table. 1A Reduction factors for the CII relative to the 2019 reference line

|                   |                   | onrolation |                              |       |      |       |      |       |      |      |       |       |       |                    |       |
|-------------------|-------------------|------------|------------------------------|-------|------|-------|------|-------|------|------|-------|-------|-------|--------------------|-------|
| Shin              | Tuno              | Capacity   | Average Annual               |       |      |       |      |       | Ye   | ear  |       |       |       |                    |       |
| Sub               | type              | Сарасну    | Improvement relative to 2019 | 2019  | 2020 | 2021  | 2022 | 2023  | 2024 | 2025 | 2026  | 2027  | 2028  | 2029               | 2030  |
| Bulk              | arrier            | DWT        | 0.5%                         | 0.0%  | 0.5% | 1.0%  | 1.5% | 2.0%  | 2.5% | 3.0% | 3.5%  | 4.0%  | 4.5%  | 5.0%               | 5.5%  |
| Can carrier       | >= 65,000         | DWT        | 1.0%                         | 0.0%  | 1.0% | 2.0%  | 3.0% | 4.0%  | 5.0% | 6.0% | 7.0%  | 8.0%  | 9.0%  | 10.0%              | 11.0% |
| Gas carfier       | < 65,000          | DWT        | 1.0%                         | 0.0%  | 1.0% | 2.0%  | 3.0% | 4.0%  | 5.0% | 6.0% | 7.0%  | 8.0%  | 9.0%  | 10.0%              | 11.0% |
| Tan               | ker               | DWT        | 0.5%                         | 0.0%  | 0.5% | 1.0%  | 1.5% | 2.0%  | 2.5% | 3.0% | 3.5%  | 4.0%  | 4.5%  | <mark>5</mark> .0% | 5.5%  |
| Contair           | er ship           | DWT        | 1.5%                         | 0.0%  | 1.5% | 3.0%  | 4.5% | 6.0%  | 7.5% | 9.0% | 10.5% | 12.0% | 13.5% | 15.0%              | 16.5% |
|                   | >= 20,000         | DWT        | 1.0%                         | 0.0%  | 1.0% | 2.0%  | 3.0% | 4.0%  | 5.0% | 6.0% | 7.0%  | 8.0%  | 9.0%  | 10.0%              | 11.0% |
| eneral cargo snip | < 20,000          | DWT        | 1.0%                         | 0.0%  | 1.0% | 2.0%  | 3.0% | 4.0%  | 5.0% | 6.0% | 7.0%  | 8.0%  | 9.0%  | 10.0%              | 11.0% |
| Refrigerated      | cargo carrier     | DWT        | 1.5%                         | 0.0%  | 1.5% | 3.0%  | 4.5% | 6.0%  | 7.5% | 9.0% | 10.5% | 12.0% | 13.5% | 15.0%              | 16.5% |
| Combinat          | on carrier        | DWT        | 1.0%                         | 0.0%  | 1.0% | 2.0%  | 3.0% | 4.0%  | 5.0% | 6.0% | 7.0%  | 8.0%  | 9.0%  | 10.0%              | 11.0% |
|                   | >= 100,000        | DWT        | 1.0%                         | 0.0%  | 1.0% | 2.0%  | 3.0% | 4.0%  | 5.0% | 6.0% | 7.0%  | 8.0%  | 9.0%  | 10.0%              | 11.0% |
| LING carrier      | < 100,000         | DWT        | 1.0%                         | 0.0%  | 1.0% | 2.0%  | 3.0% | 4.0%  | 5.0% | 6.0% | 7.0%  | 8.0%  | 9.0%  | 10.0%              | 11.0% |
| Ro-ro cargo ship  | (vehicle carrier) | DWT        | 1.5%                         | 0.0%  | 1.5% | 3.0%  | 4.5% | 6.0%  | 7.5% | 9.0% | 10.5% | 12.0% | 13.5% | 15.0%              | 16.5% |
| Ro-ro ca          | rgo ship          | DWT        | 0.5%                         | 0.0%  | 0.5% | 1.0%  | 1.5% | 2.0%  | 2.5% | 3.0% | 3.5%  | 4.0%  | 4.5%  | 5.0%               | 5.5%  |
|                   |                   | DUT        | 0.5%                         | 0.001 |      | 4.00/ |      | 0.00/ |      |      | 0.5%  | 1.00/ | 1.5%  | 5.00/              |       |

선박의 종류와 DWT 에 따라 연도별로 감축해야 하는 CII 퍼센트를 보여줍니다.

## 2.3.2 Table 1. dd vectors for determining the rating boundaries of ship types

|                    | is for determining the ruling | boundarios of | of ship types<br>dd vectors (after exponential transformation) |                      |      |      |  |  |
|--------------------|-------------------------------|---------------|----------------------------------------------------------------|----------------------|------|------|--|--|
|                    | Ship Type                     | Capacity      | exp(d <sub>1</sub> )                                           | exp(d <sub>4</sub> ) |      |      |  |  |
| Bulk carrier       |                               | DWT           | 0.86                                                           | 0.94                 | 1.06 | 1.18 |  |  |
| Gas carrier        | 65,000 DWT and above          | DWT           | 0.79                                                           | 0.89                 | 1.12 | 1.38 |  |  |
| Gas carrier        | less than 65,000 DWT          | DWT           | 0.85 0.95 1.06                                                 | 1.25                 |      |      |  |  |
| Fanker             |                               | DWT           | 0.82                                                           | 0.93                 | 1.08 | 1.27 |  |  |
| Container ship     |                               | DWT           | 0.83                                                           | 0.94                 | 1.07 | 1.19 |  |  |
| General cargo ship | )                             | DWT           | 0.84                                                           | 0.95                 | 1.07 | 1.19 |  |  |
| Refrigerated cargo | carrier                       | DWT           | 0.77                                                           | 0.90                 | 1.07 | 1.21 |  |  |
| Combination carrie | er                            | DWT           | 0.88                                                           | 0.95                 | 1.06 | 1.26 |  |  |
| NO                 | 100,000 DWT and above         | DWT           | 0.91                                                           | 0.98                 | 1.05 | 1.11 |  |  |
| LING carrier       | less than 100,000 DWT         | DWT           | 0.77                                                           | 0.91                 | 1.12 | 1.37 |  |  |
| Ro-ro cargo ship ( | vehicle carrier)              | GT            | 0.86                                                           | 0.94                 | 1.06 | 1.16 |  |  |
| Ro-ro cargo ship   |                               | DWT           | 0.67                                                           | 0.90                 | 1.09 | 1.37 |  |  |
| Ro-ro passenger s  | hip                           | GT            | 0.73                                                           | 0.87                 | 1.10 | 1.37 |  |  |

선박의 종류와 DWT 또는 GT 에 따라 등급을 나누는 기준이 되는 값으로, 각 등급의 최대 허용기준값을 보여줍니다.

### 2.3.3 Table. 1A Parameters for determining the 2019 ship type specific reference lines

| able.1A Parameter      | rs for determining the 2019 ship type specific r | eference lines |           |      |
|------------------------|--------------------------------------------------|----------------|-----------|------|
|                        | Ship Type                                        | Capacity       | а         |      |
| _                      | 279,000 DWT and above                            | 279,000        | 4,977     | 0.62 |
| Bulk carrier           | less than 279,000 DWT                            | DWT            | 4,977     | 0.62 |
|                        | 65,000 DWT and above                             | DWT            | 2.38E+10  | 1.91 |
| Gas carrier            | less than 65,000 DWT                             | DWT            | 8,032     | 0.63 |
| Tanker                 |                                                  | DWT            | 5,118     | 0.60 |
| Container ship         |                                                  | DWT            | 1,963     | 0.48 |
| Oversel serves able    | 20,000 DWT and above                             | DWT            | 61,293    | 0.85 |
| General cargo snip     | less than 20,000 DWT                             | DWT            | 361       | 0.33 |
| Refrigerated cargo car | rrier                                            | DWT            | 6,736     | 0.59 |
| Combination carrier    |                                                  | DWT            | 151,991   | 0.9  |
|                        | 100,000 DWT and above                            | DWT            | 9.86      |      |
| LNG carrier            | 65,000 DWT and above, but less than 100,000 DWT  | DWT            | 1.966E+13 | 2.49 |
|                        | less than 65,000 DWT                             | 65,000         | 1.966E+13 | 2.49 |

CII 계산을 수행하기 위한 환산계수를 보여줍니다.